# Réseau Wifi Eduroam

Réglages des connexions via le CAT (Configuration Automatic Tool)

Le réseau Wifi professionnel eduroam est accessible depuis les bâtiments CARNOT, CORIOLIS et Bienvenüe.

Le CAT (Configuration Automatic Tool) permet de configurer automatiquement le réseau wifi Eduroam quelque soit le système d'exploitation.

Pour l'utiliser, se connecter sur l'adresse https://cat.eduroam.org

Le site détermine en fonction de votre système d'exploitation le package applicatif à télécharger.

# Windows (inférieure ou égale à Windows 10)

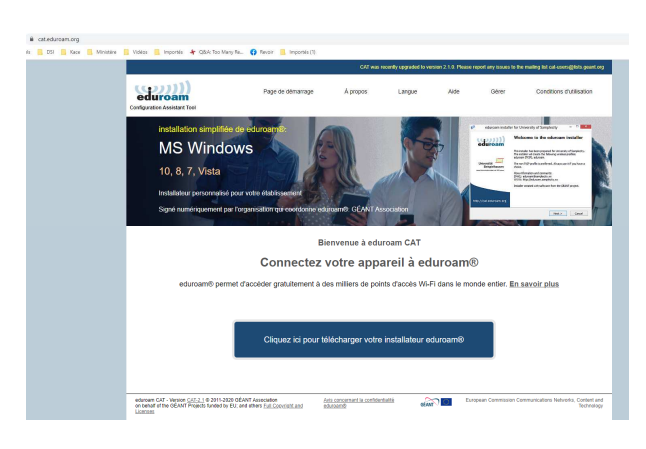

Cliquer et sélectionner l'établissement en saisissant ponts dans la zone de recherche

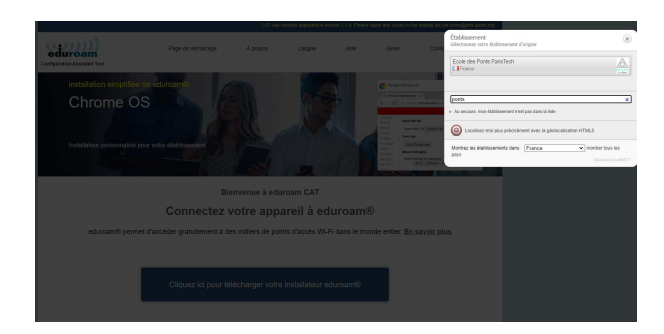

Cliquer sur eduroam pour télécharger l'installeur

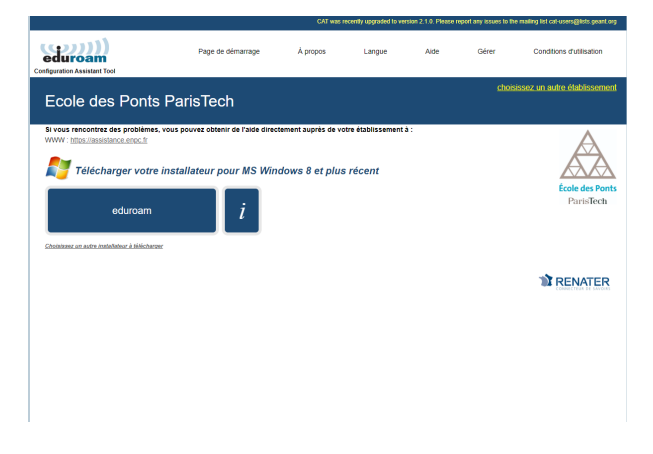

Double cliquer sur le fichier eduroam-W10-EdPP.exe téléchargé (vous n'avez pas besoin des droits d'administration pour installer ce fichier)

| nstallateur pou         | r Ecole des Ponts ParisTech                                                                                                    | _                      |                        | ×                  |
|-------------------------|----------------------------------------------------------------------------------------------------|------------------------|------------------------|--------------------|
| eduroam                 | Bienvenue dans l'inst<br>eduroam®                                                                                                 | allate                 | eur                    |                    |
|                         | Cet installateur a été préparé pour Ec<br>Ce programme d'installation créera les<br>suivants :<br>eduroam®, eduroam® via partner. | ole des P<br>profils d | onts Paris<br>e réseau | sTech.<br>sans fil |
|                         | Plus d'informations et commentaires :<br>EMAIL: votre support local eduroam®<br>WWW: https://assistance.enpc.fr                   |                        |                        |                    |
| École des Ponts         | Cet installateur a été conçu en parten<br>dans le cadre du projet pour le réseau<br>recherche GÉANT (www.geant.net)               | ariat ave<br>europée   | ec RENATE<br>en de la  | ER                 |
|                         |                                                                                                    |                        |                        |                    |
| https://cat.eduroam.org |                                                                                                    |                        |                        |                    |
|                         | Suiva                                                                                                    | int >                  | Ann                    | uler               |
| Cliquer sur Suivant     |                                                                                                    |                        |                        |                    |

| P eduroan      | ® installateur pour Ecole des Ponts                                                                                | ParisTech                          | _               |       | $\times$  |
|----------------|----------------------------------------------------------------------------------------------------|------------------------------------|-----------------|-------|-----------|
|                |                                                                                                    |                                    | ed              | uroa  | )))<br>am |
|                |                                                                                                    |                                    |                 |       |           |
| 3              | 🤌 eduroam® installateur pour Ecol                                                                                  | le des Ponts Pa                    | risTech         | ×     |           |
|                | Cet installateur ne fonctionnera cor<br>membre de Ecole des Ponts ParisTec<br>Cliquez sur OK pour continuer l'inst | rectement que :<br>h.<br>allation. | si vous êtes un |       |           |
|                |                                                                                                    | OK                                 | Annuler         |       |           |
| Nullsoft Insta | ill System v3.0                                                                                                    |                                    |                 |       | _         |
|                |                                                                                                    | < Précédent                        | Suivant >       | Annul | er        |

# Cliquer sur Ok

Renseigner l'identifiant de l'authentification centralisé, puis le mot de passe et confirmer celui-ci

| nstalla 🕸 🕸                 | teur pour Ecole des Ponts ParisTech | -         |                    | ×         |
|-----------------------------|-------------------------------------|-----------|--------------------|-----------|
| ldentifiants de l'util      | isateur                             | ec        | <b>)))</b><br>luro | )))<br>am |
|                             |                                     |           |                    |           |
| Nom d'utilisateur :         |                                     |           |                    |           |
| Mot de passe :              |                                     |           |                    |           |
| Répétez le mot de<br>passe: |                                     |           |                    |           |
|                             |                                     |           |                    |           |
|                             |                                     |           |                    |           |
| Nullsoft Install System v   | 3.0                                 | Installer | Annu               | Jer       |
|                             |                                     | Installer | Annu               | uler      |

Cliquer sur installer

| nstallateur po          | ur Ecole des Ponts ParisTech           | _  | $\times$ | 1 |
|-------------------------|----------------------------------------|----|----------|---|
| (((((C))))              | Installation terminée                  |    |          |   |
| cauroann                | Les profils réseaux ont été installés. |    |          | Ŀ |
|                         | Votre système est prêt.                |    |          |   |
|                         |                                        |    |          |   |
|                         |                                        |    |          |   |
|                         |                                        |    |          |   |
| École des Ponts         |                                        |    |          |   |
|                         |                                        |    |          | 9 |
|                         |                                        |    |          |   |
| https://cat.eduroam.org |                                        |    |          |   |
|                         | F                                      | in |          |   |

L'installation est terminée et fonctionnelle.

#### Ubuntu

Récupérer l'installeur depuis le site https://cat.eduroam.org

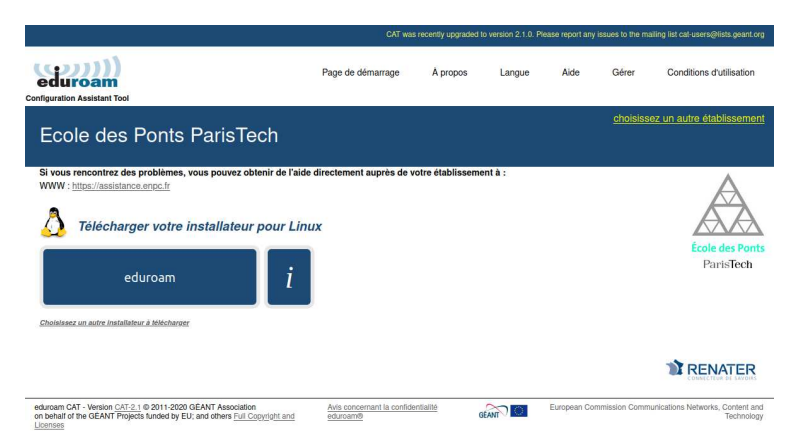

Sélectionner l'établissement en saisissant ponts dans la barre de recherche

Cliquer sur télécharger. Enregistrer le fichier eduroam-linux-EdPP.py

Ouvrir un terminal

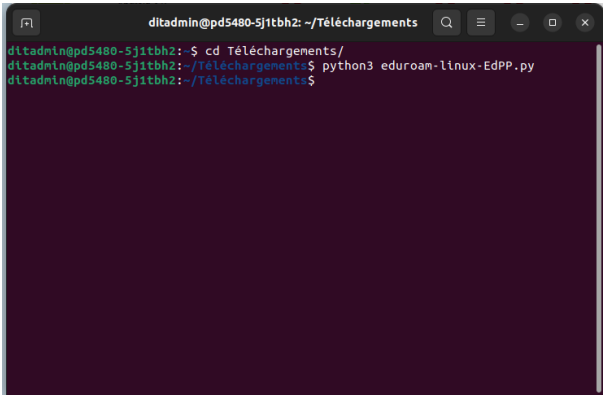

Se positionner dans le dossier Téléchargements

Executer python3 eduroam-linux-EdPP.py

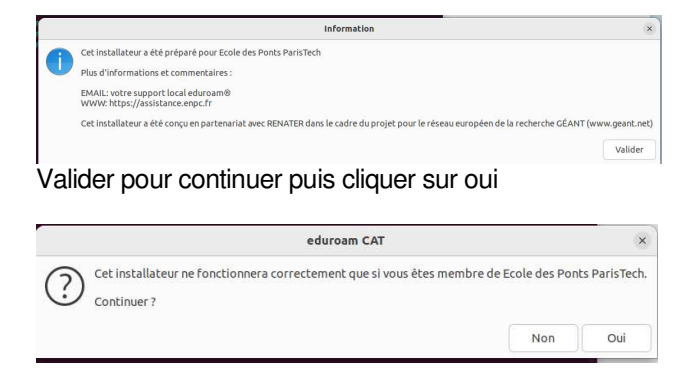

Saisir votre identifiant d'authentification centralisée

| Ajoutez une nouvelle z                 | one de saisie | ×       |
|----------------------------------------|---------------|---------|
| entrez votre identifiant d'utilisateur |               | ~       |
|                                        | Annuler       | Valider |

#### Saisir votre mot de passe

|                 | Ajoutez une nouvelle zone de saisie | × |
|-----------------|-------------------------------------|---|
| entrer le mot d | e passe                             | _ |
|                 |                                     |   |
|                 | Annuler Valide                      | r |

# Confirmer votre mot de passe

| Ajou                  | tez une nouvelle zone de saisie | × |
|-----------------------|---------------------------------|---|
| entrez à nouveau voti | e mot de passe                  |   |
|                       | Annuler Valide                  | r |
|                       | Information                     |   |
|                       | Installation réussie            |   |
|                       |                                 |   |

Mac Os

Supprimer le réseau s'il a déjà été configuré

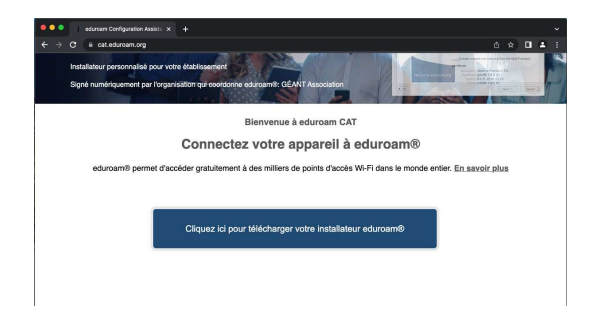

Cliquer pour télécharger l'installeur.

Sélectionner l'établissement en saisissant **ponts** dans la barre de recherche puis cliquer sur Ecole des Ponts Paris Tech

| ecuroarn Configuration Assisti: X + |                     |                                                                |
|-------------------------------------|---------------------|----------------------------------------------------------------|
| ← → C iii cat.eduroam.org           |                     | 6 x 🛛 🔺                                                        |
| (((((g))))                          | Page de démarrage Å | Établissement Sélectornez votre établissement d'origine        |
| Configuration Assistant Tool        |                     | Ecole des Ponts ParisTech                                      |
|                                     |                     |                                                                |
| Appareils iOS Apple                 |                     | ports x                                                        |
|                                     |                     | A the product of the professional space is addressional to the |
|                                     |                     | Nontrez les établissements dans França vimontrer tous les pays |
|                                     |                     | Decodere e DINKETT                                             |

Cliquer sur eduroam pour télécharger l'installeur

|                                                                                                    |                                             |                     |                    | _            |                   |                 |                 |         | _        |
|----------------------------------------------------------------------------------------------------|---------------------------------------------|---------------------|--------------------|--------------|-------------------|-----------------|-----------------|---------|----------|
| 🔍 🔍 🔹 eduroam Configuration Assist: 🗴 🕂                                                                                                    |                                             |                     |                    |              |                   |                 |                 |         |          |
| ← → C (# cat.eduroam.org                                                                                                    |                                             |                     |                    |              |                   |                 |                 | *       |          |
|                                                                                                    |                                             | ently upgraded to v | orsion 2.1.0. Plea |              | isues to the mail | ng list cat use |                 | part.   |          |
| eduroam<br>Conferention Assistant Tool                                                                                                    | Page de démarrage                           | À propos            | Langue             | Aide         | Gérer             | Condition       | is d'utili      | sation  |          |
| Ecole des Ponts ParisTech                                                                                                    |                                             |                     |                    |              | choisisse         | t un autre      | òtablis         | enie    | at       |
| Bi von encontra de poblena, you pourse obern de la<br>vorwer installanden annoù<br>diaronne de la contra de la contra de la co | ide directement auprès de vot               | e établissemen      | tā:                |              |                   | L               | ole de<br>Parts | Pon     | 4        |
| eduream CAT - Version <u>CAT 2.1</u> 0 2011-2020 GEANT Association<br>on select of the GEANT Projects funded by EU; and others <u>Full Copyright and</u><br>Licenses                                                                                                    | Asis concernant la confidenti<br>education? | 012 e6A             | in 0               | European Com | mission Commu     | ications Notw   | 0193. Co<br>Te  | tiont a | 1d<br>29 |

Ouvrir le fichier eduroam-OS\_X-EdPP.mobileconfig téléchargé.

Confirmer l'installation en cliquant sur continuer.

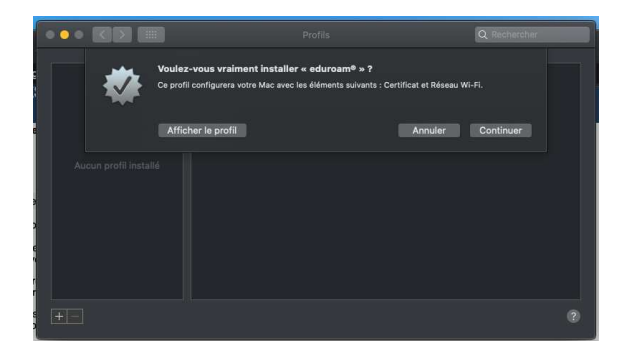

Renseigner votre identifiant et mot de passe d'authentification centralisé

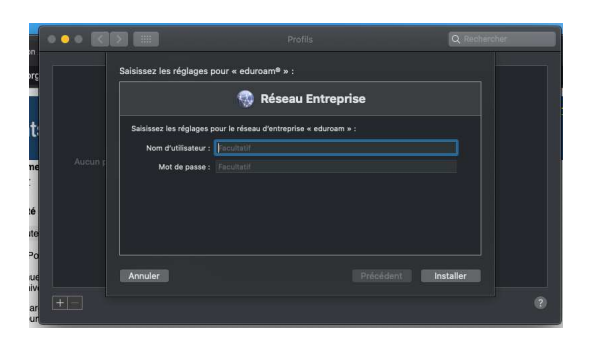

Confirmer en cliquant sur installer

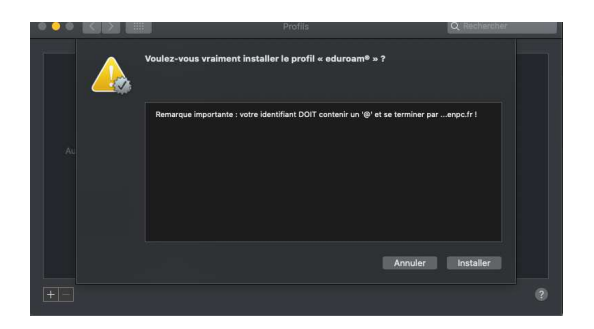

Saisissez votre compte administrateur de votre MacOS

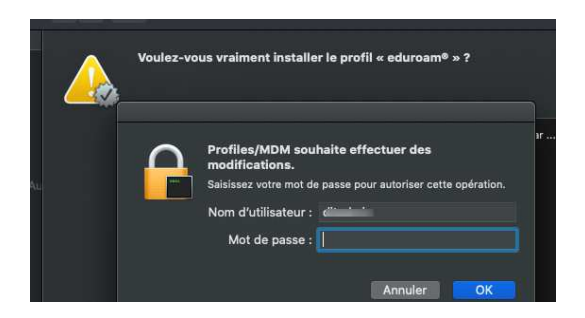

Cliquer sur OK pour valider

Le wifi eduroam est configuré

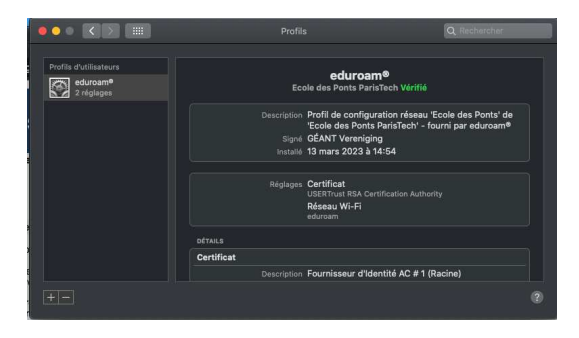

### **Android (toutes versions)**

Scanner le QR Code suivant

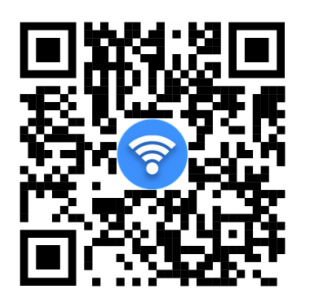

Installer l'application GETEDUROAM depuis le Playstore

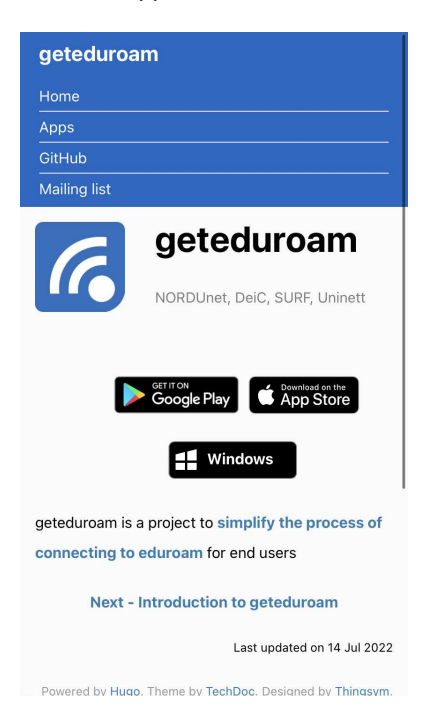

Supprimer le réseau eduroam (s'il a déjà été installé) .Pour cela, aller dans les paramètres wifi, sélectionner eduroam, puis "Supprimer"

Lancer l'application geteduroam

Choisir l'établissement en saisissant ponts dans la zone de recherche

Renseigner votre identifiant d'authentification centralisé ainsi que le mot de passe associé et confirmer

Le réseau Eduroam est configuré et opérationnel sur votre mobile Android

# iOS (toutes versions)

Scanner le QR Code suivant

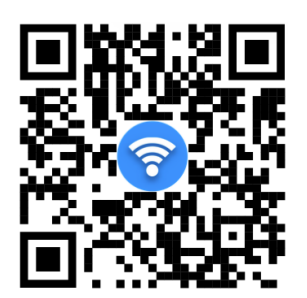

Installer l'application depuis l' AppStore

| geteduroan                            | n                                                          |
|---------------------------------------|------------------------------------------------------------|
| Home                                  |                                                            |
| Apps                                  |                                                            |
| GitHub                                |                                                            |
| Mailing list                          |                                                            |
| 6                                     | geteduroam                                                 |
|                                       | George Play                                                |
| geteduroam is a p<br>connecting to ea | project to simplify the process of<br>duroam for end users |
| Next - In                             | troduction to geteduroam                                   |
|                                       | Last updated on 14 Jul 2022                                |
| Powered by Hugo. 1                    | Theme by TechDoc. Designed by Thingsym.                    |

Rechercher l'établissement en saisissant ponts dans la zone de recherche

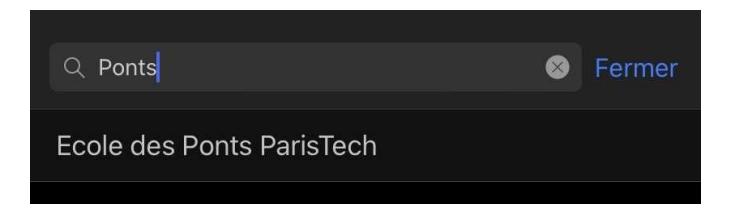

Cliquer sur suivant pour continuer

| eduroam                                     |
|---------------------------------------------|
| Ö                                           |
| Configuration eduroam                       |
| Etablissement   C Ecole des Ponts ParisTech |
|                                             |
|                                             |
|                                             |
| Suivant                                     |
|                                             |
|                                             |
|                                             |

Saisir votre identifiant d'authentification centralisée et votre mot de passe puis cliquer sur Se connecter au réseau

| eduroam                                                             |
|---------------------------------------------------------------------|
| Land do Parts<br>Particles                                          |
| Nom d'utilisateur                                                   |
| prenom.nom@enpc.fr                                                  |
| Mot de passe                                                        |
| ••••••                                                              |
| *Note: si la connexion échoue, merci de vérifier votre mot de passe |
| Se Connecter au réseau                                              |
| Besoin d'aide ? <u>Cliquez ici pour obtenir de l'aide</u>           |

Autoriser l'application geteduroam

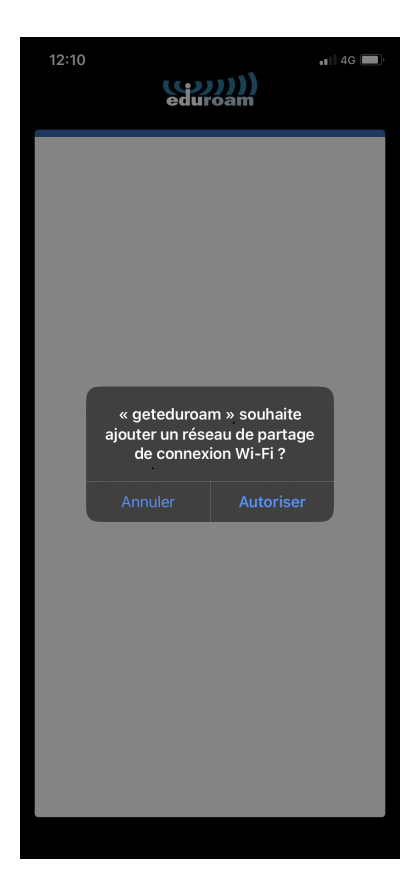

Votre réseau est configuré

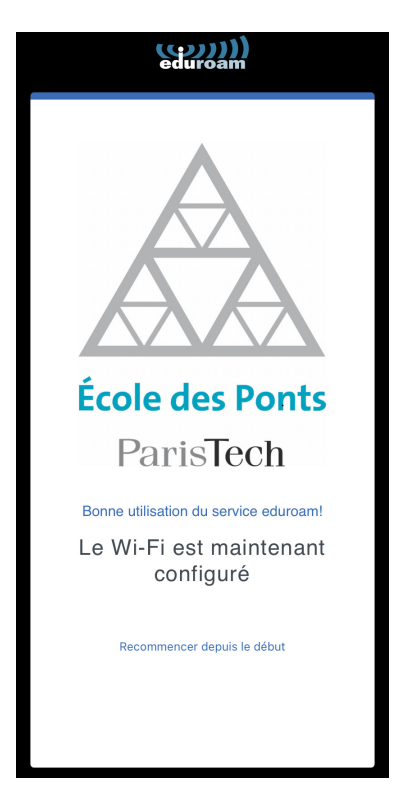